#### プログラミング教材 オニごっこ 諏訪実業高校 文化ビジネス研究 2年D組 中嶋かすみ

- 1 -

プログラムの紹介

#### つくるプラグラム :マウスでネコを動かして敵から逃げよう! 制限時間がくるまで逃げ切ろう

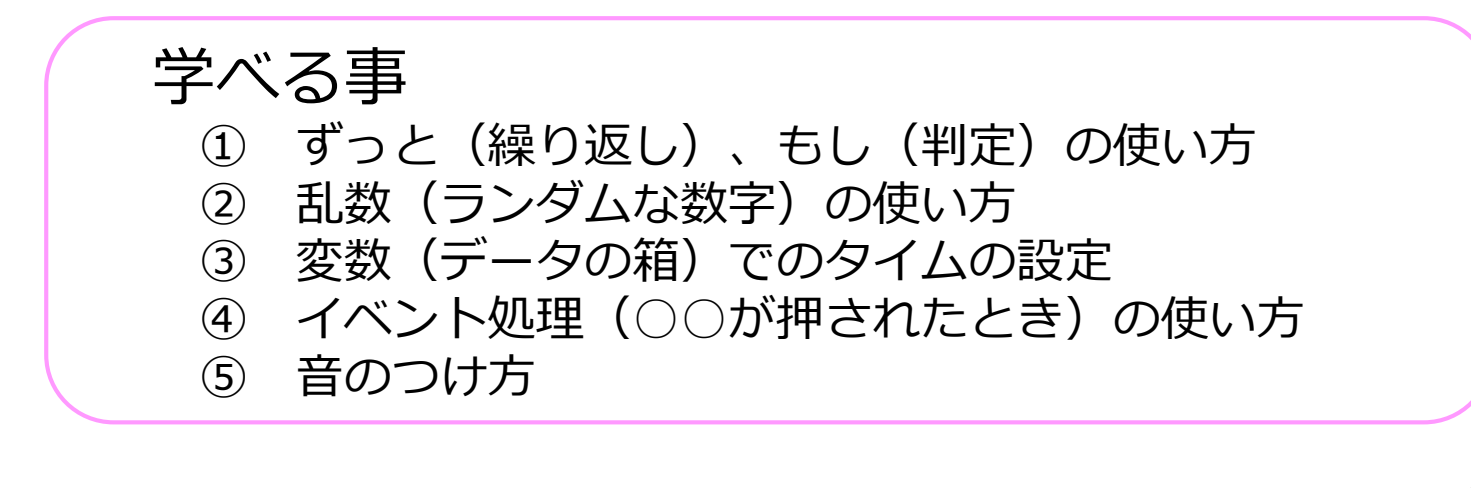

- 2 -

作成時間

: 約20分

### 部品を組み合わせよう!

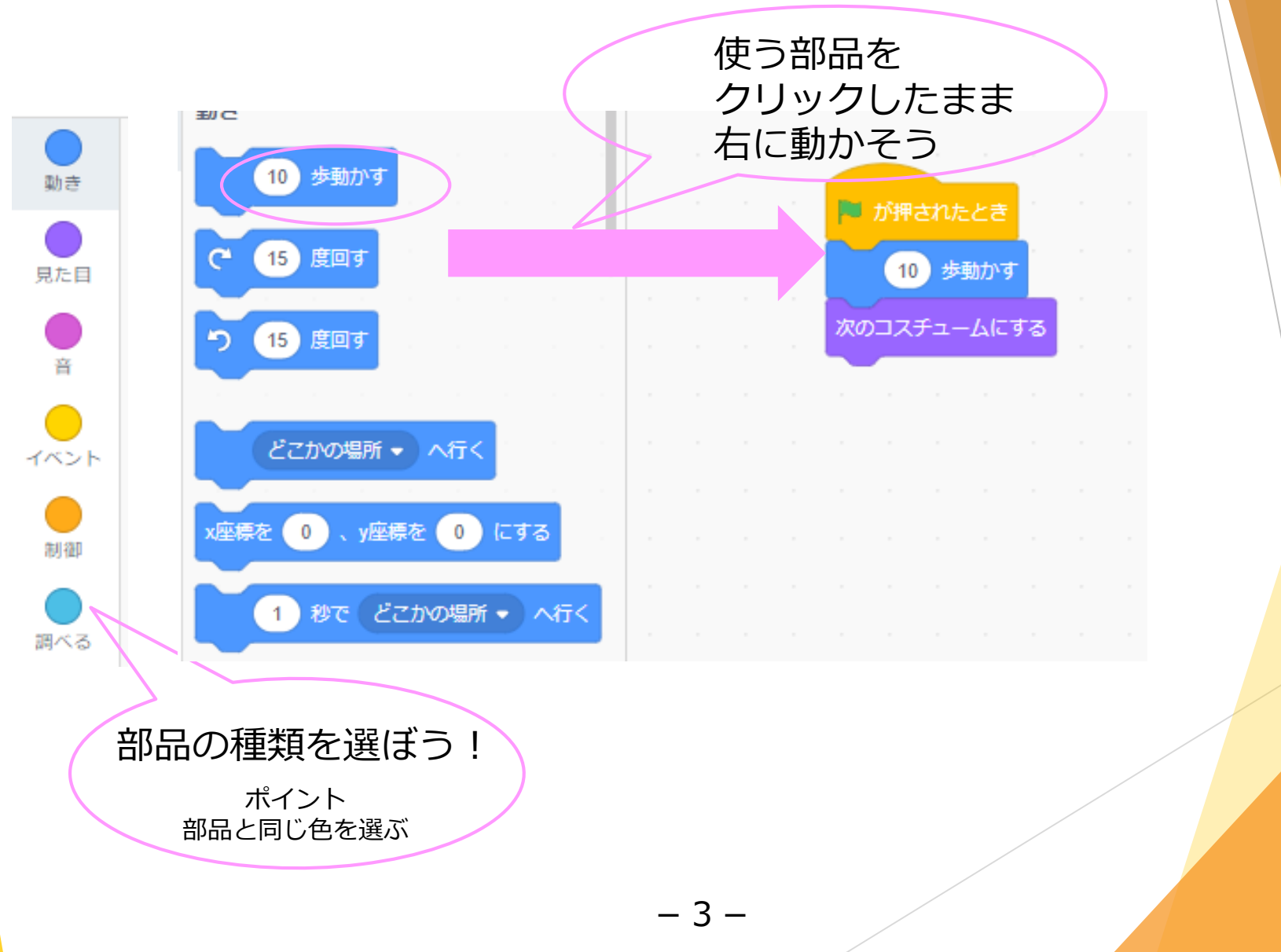

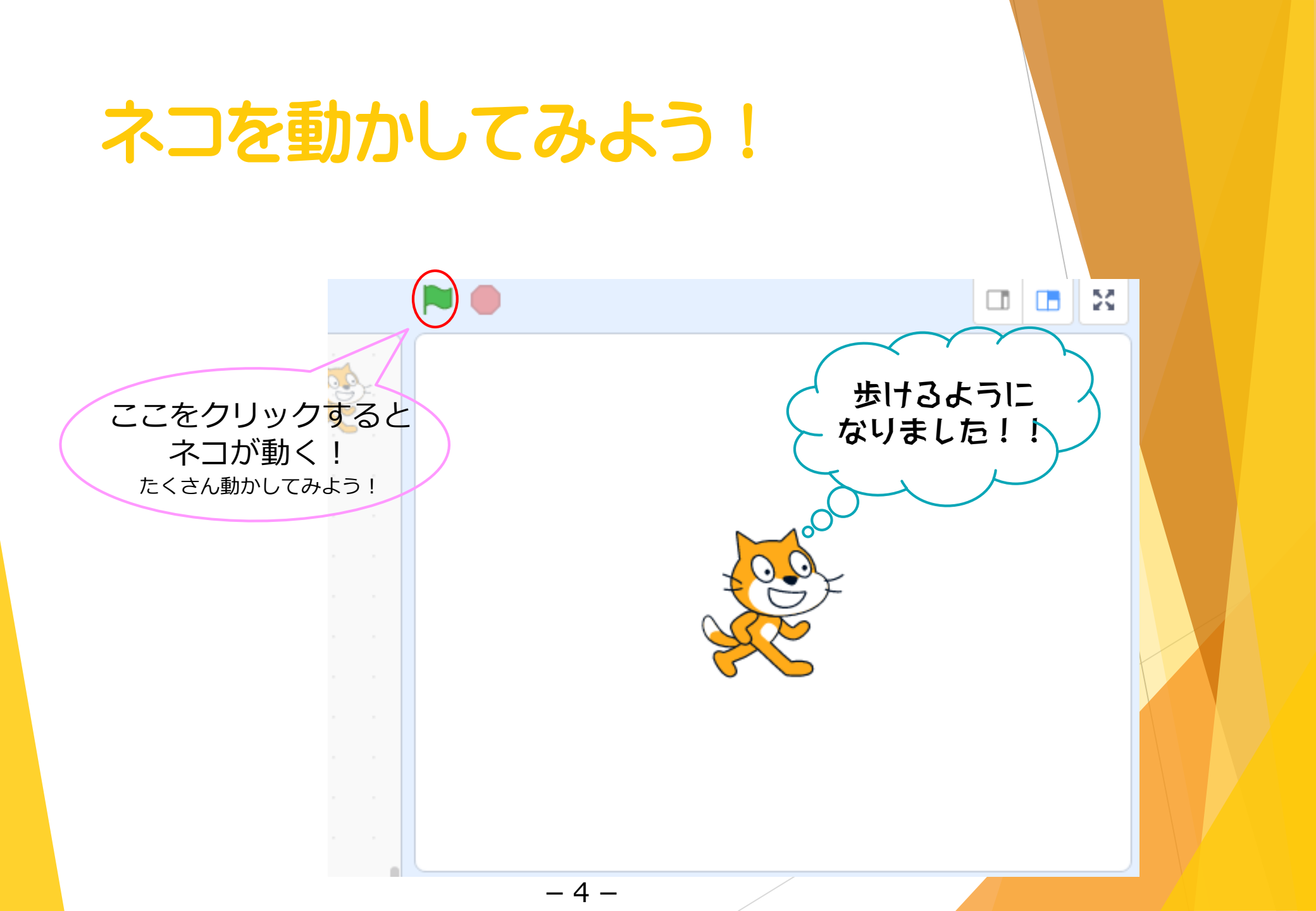

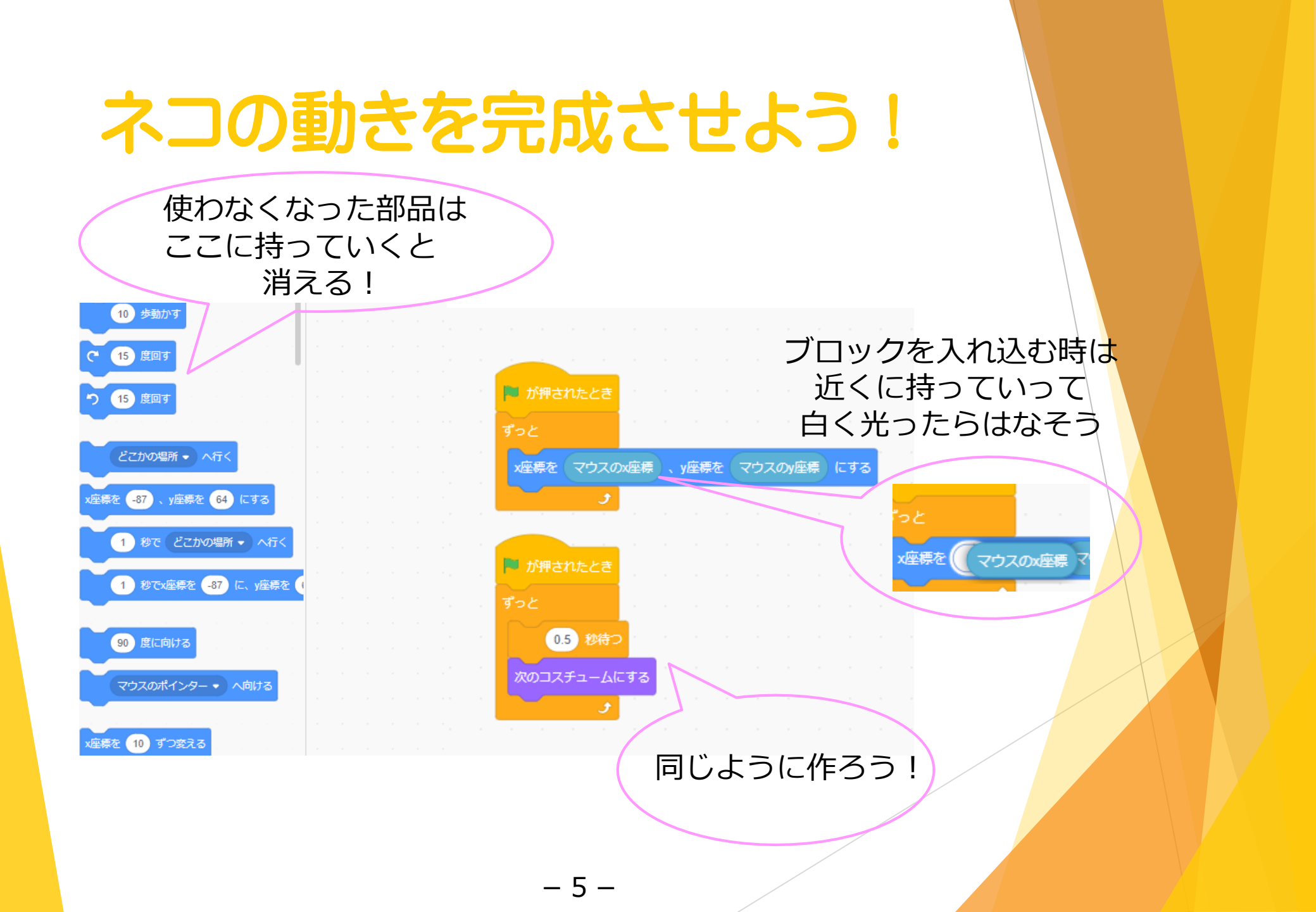

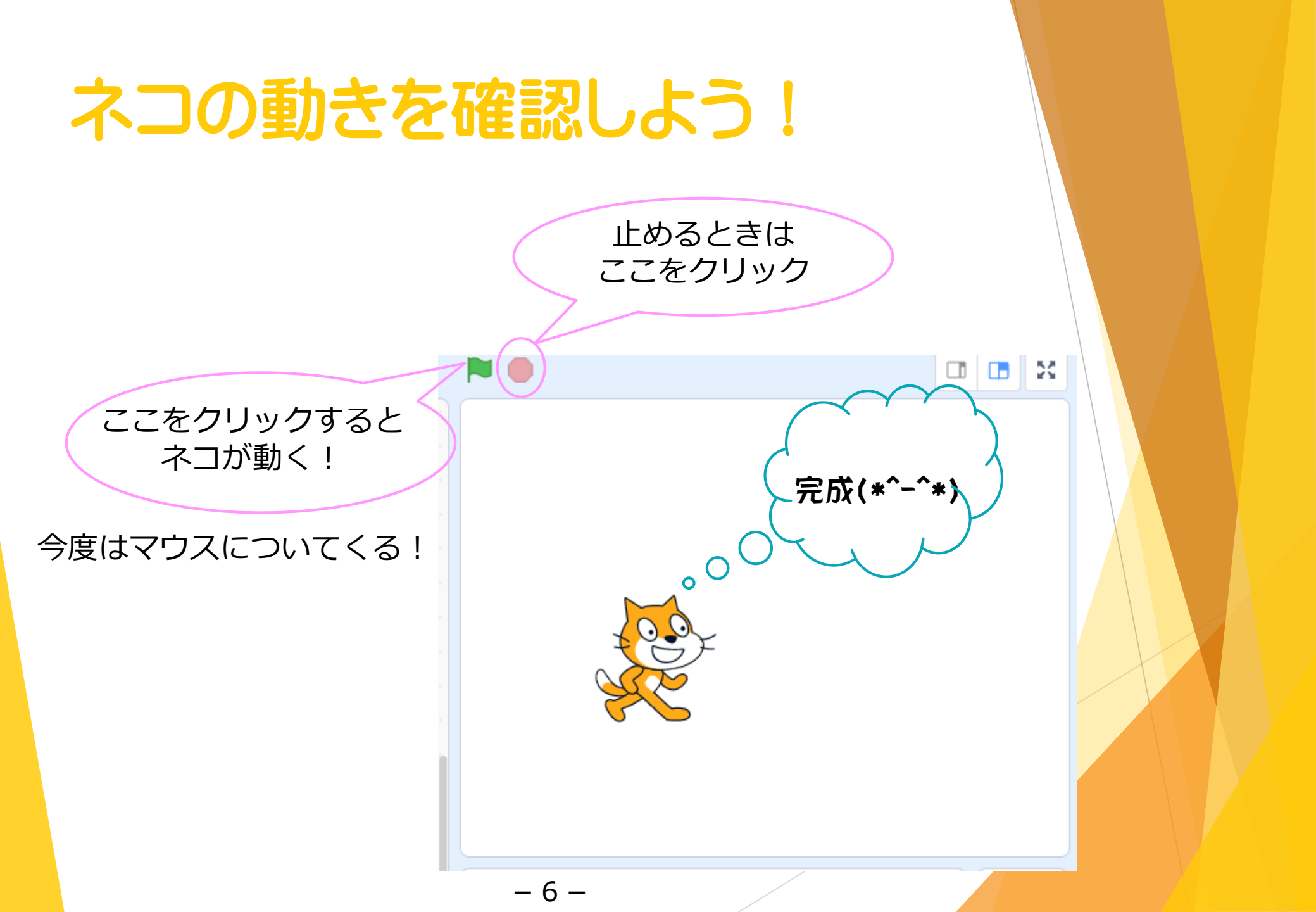

### オニを追加しよう!

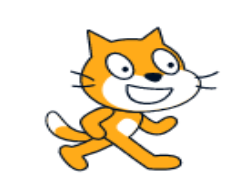

| スプライト<br>スプライト1<br>表示する<br><b>③  Ø</b> | ★★ x -86 大きさ 100 | <b>\$</b> y -24<br>向き<br>90 |                       |
|----------------------------------------|------------------|-----------------------------|-----------------------|
| 2751 HI                                |                  | -                           | 自分の好きな<br>キャラクターを選ぼう! |
|                                        |                  |                             | ここをクリックして<br>オニ選ぼう    |
|                                        |                  | U                           |                       |
|                                        | - 7 -            |                             |                       |

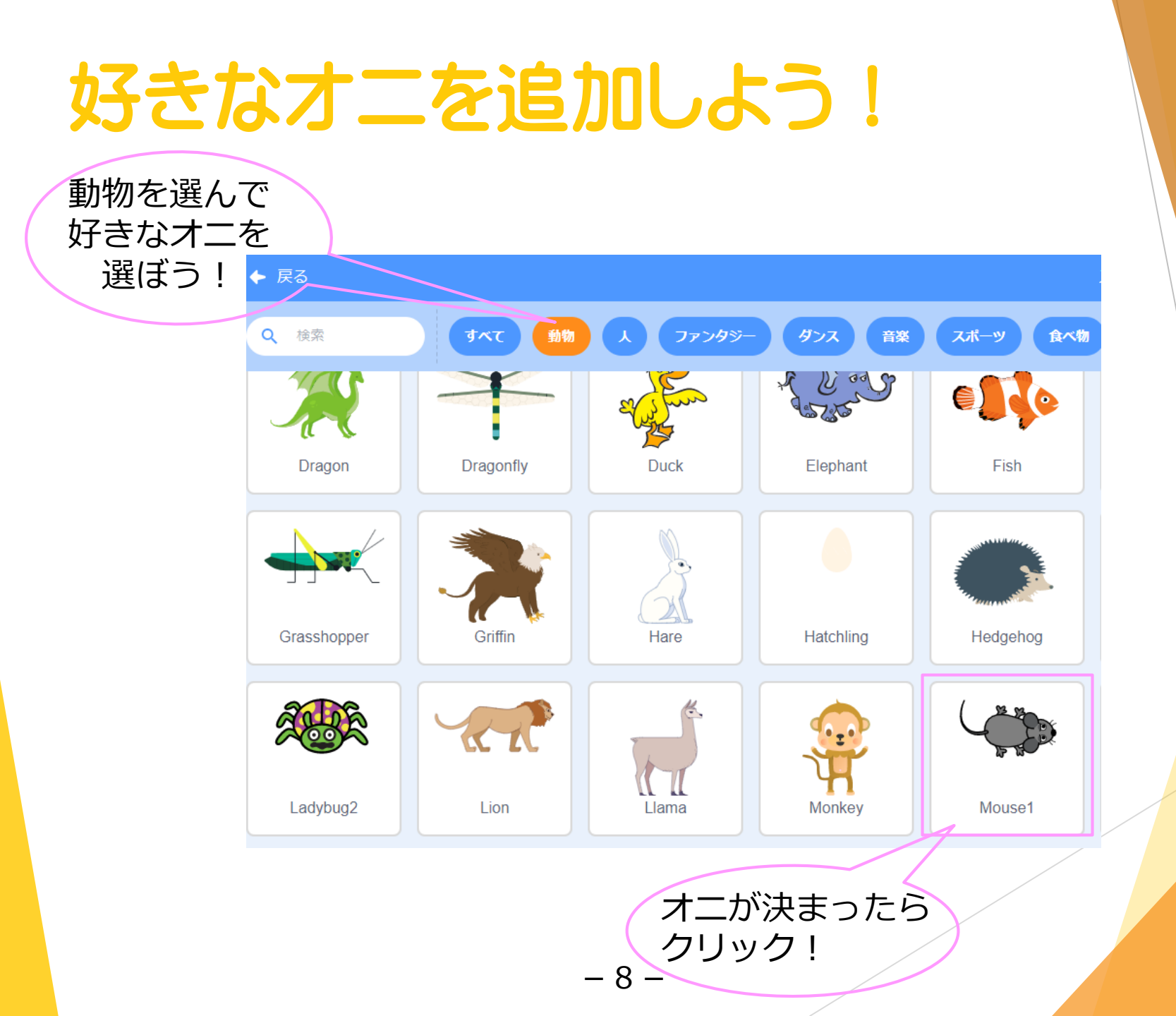

## ネズミの動きを作ろう!

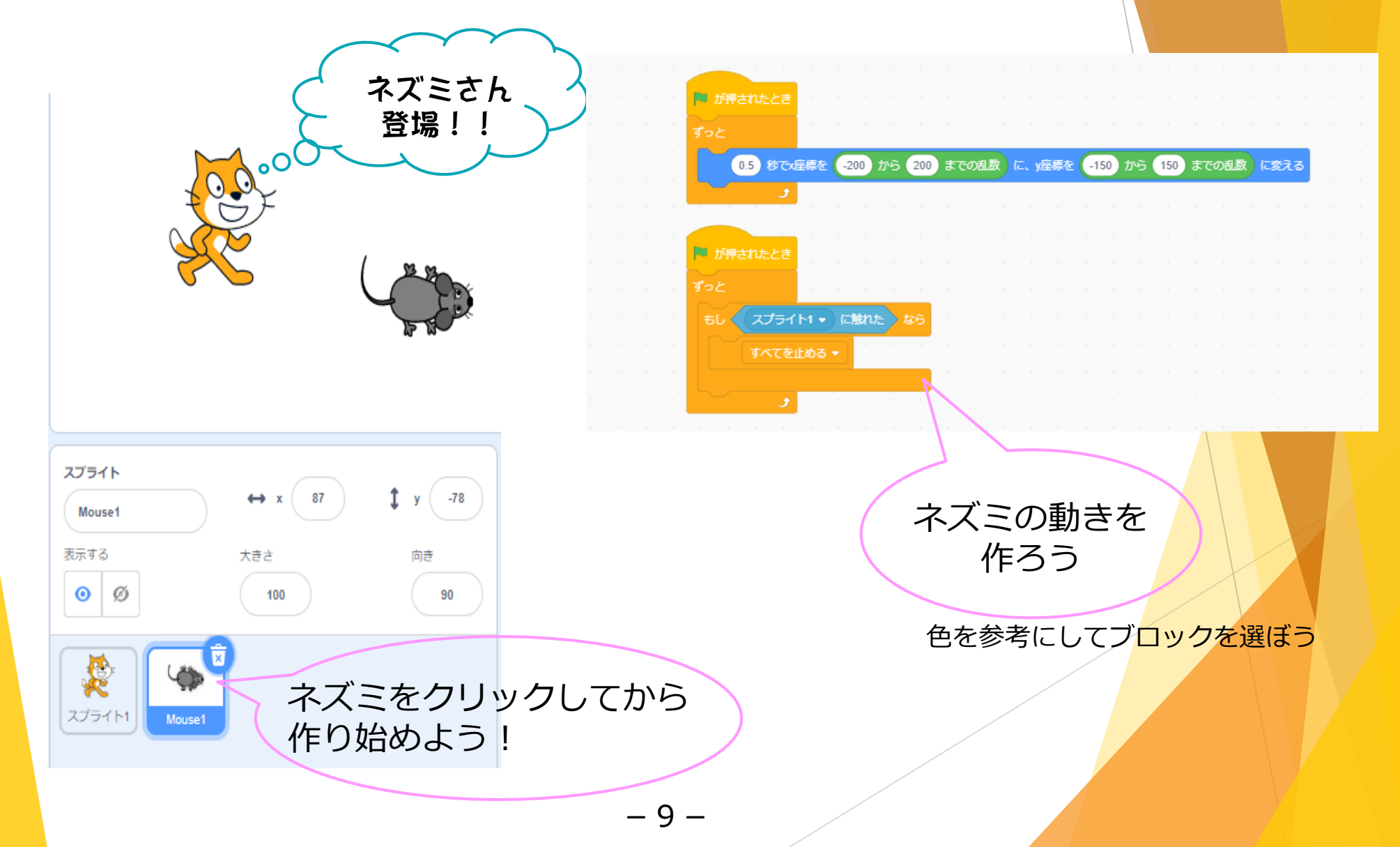

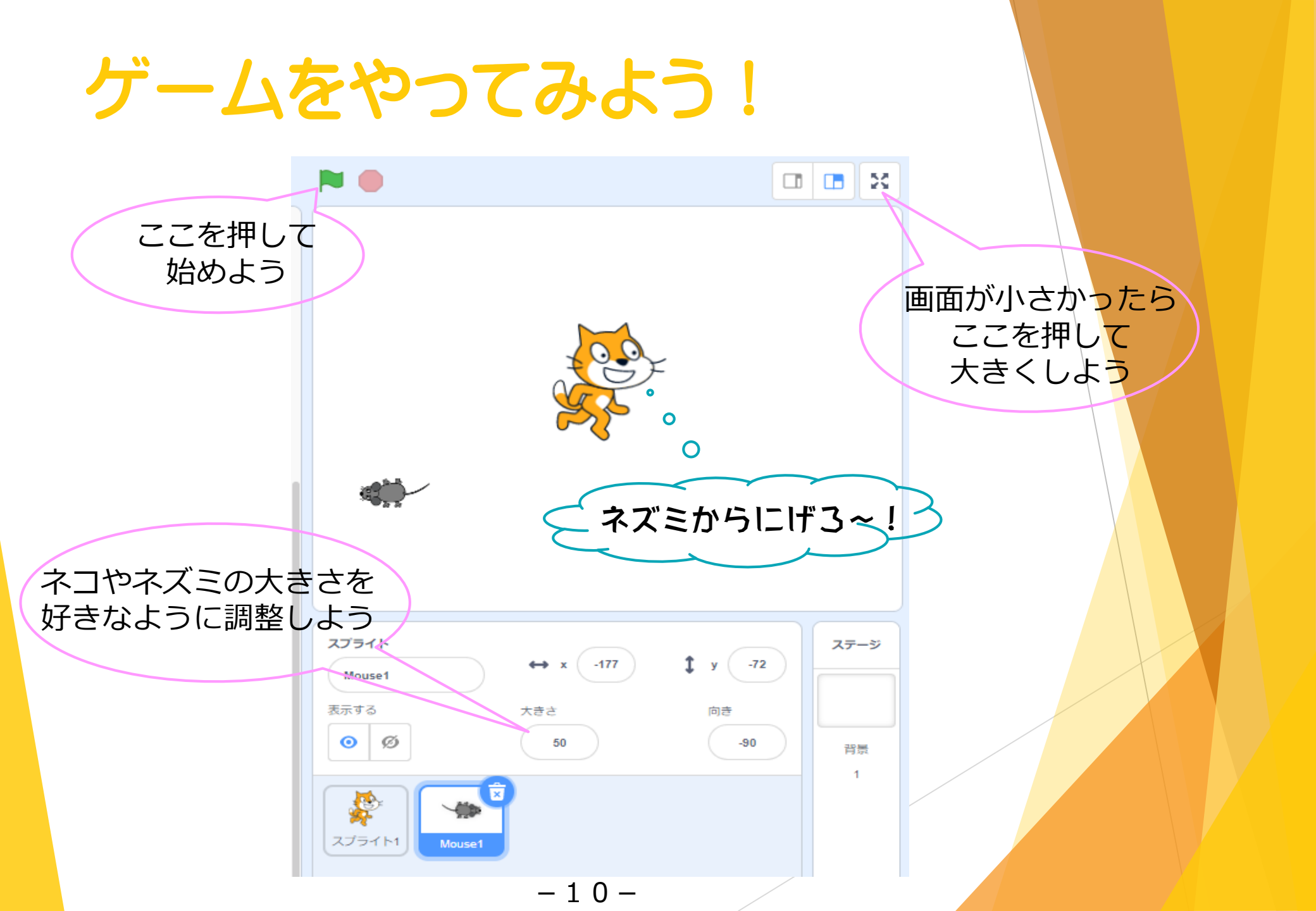

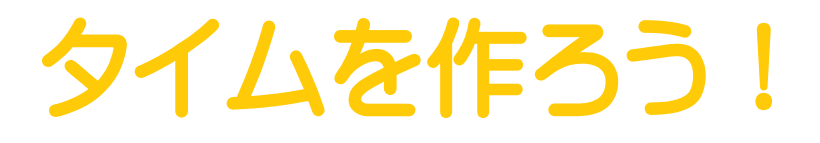

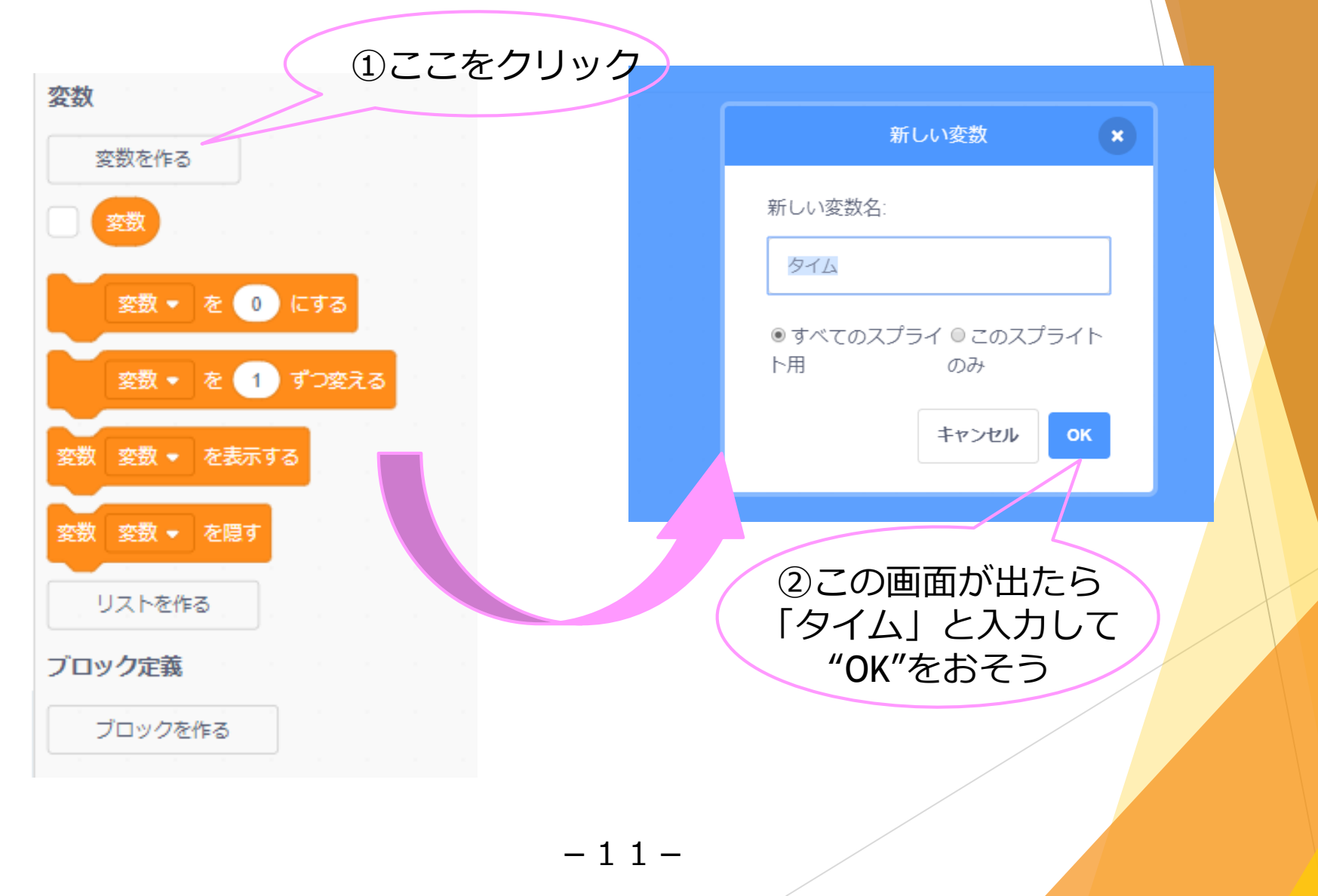

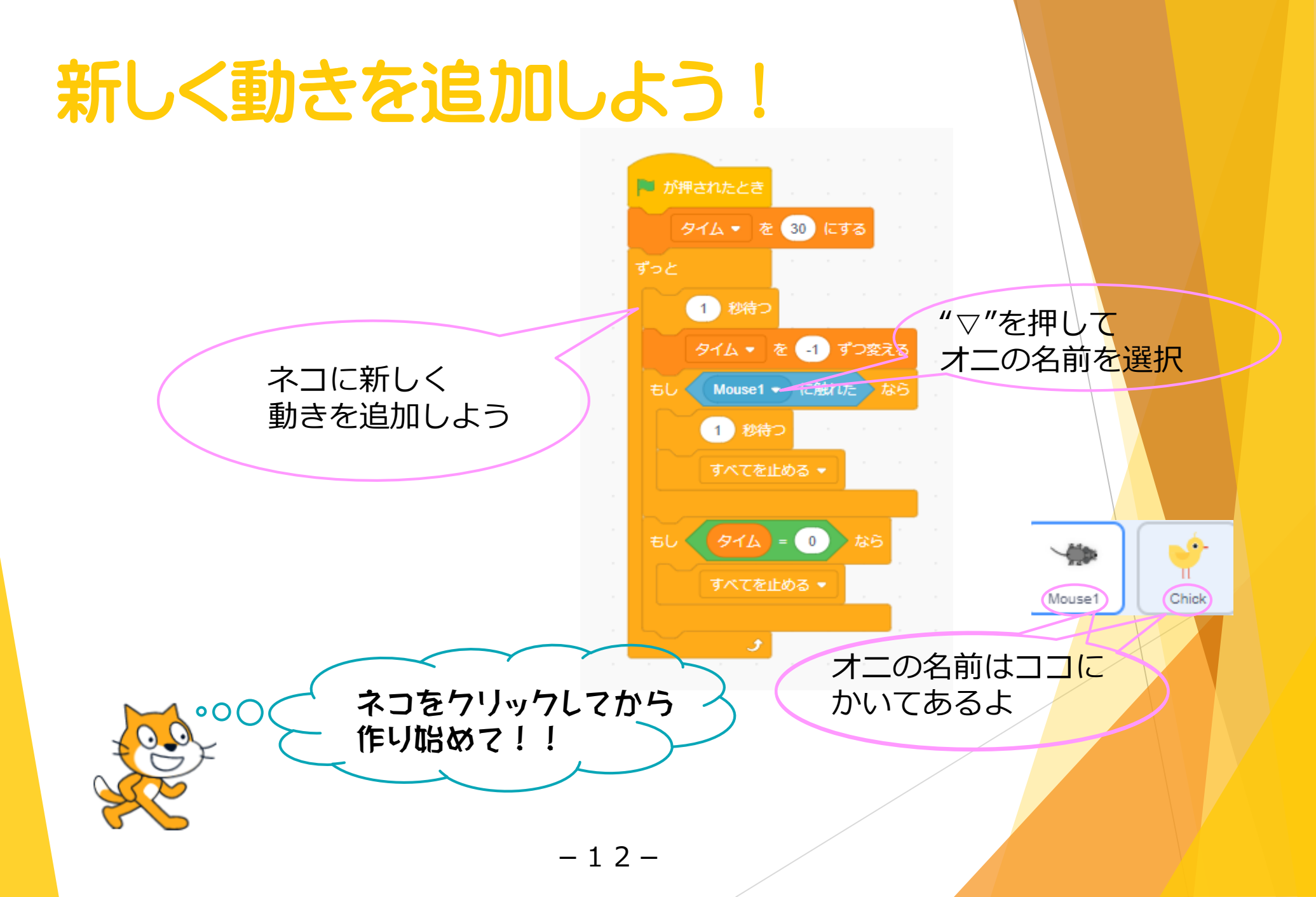

#### ゲームで遊んでみよう!!

#### ゲームが完成したら遊んでみよう 30秒間にげきろう

時間があまったら改良してみよう

- ① タイムの設定時間を変えよう
- ② オニの数を増やしてみよう
- ③ つかまった時音を鳴らそう

# 改良点① タイムの設定時間を変えよう

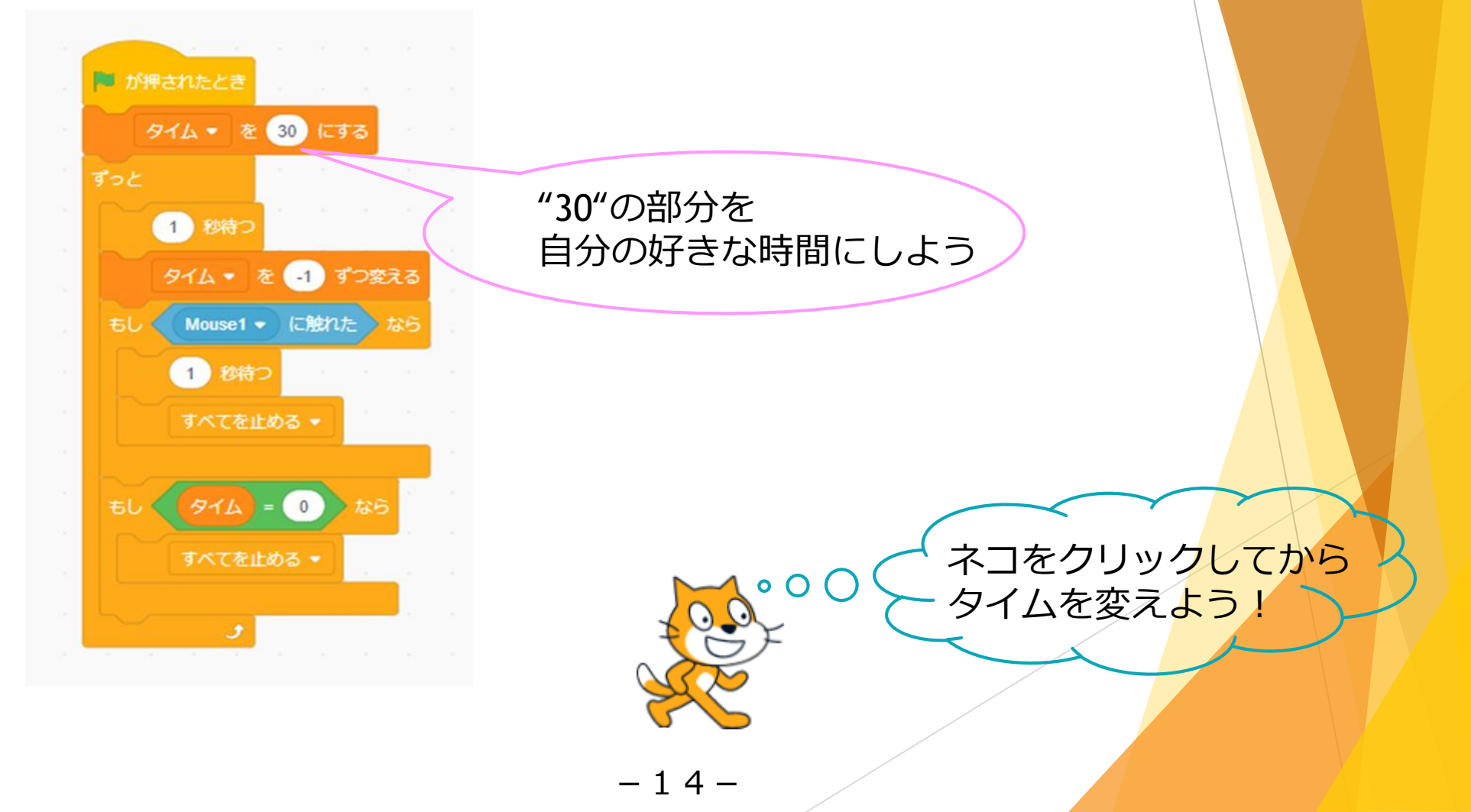

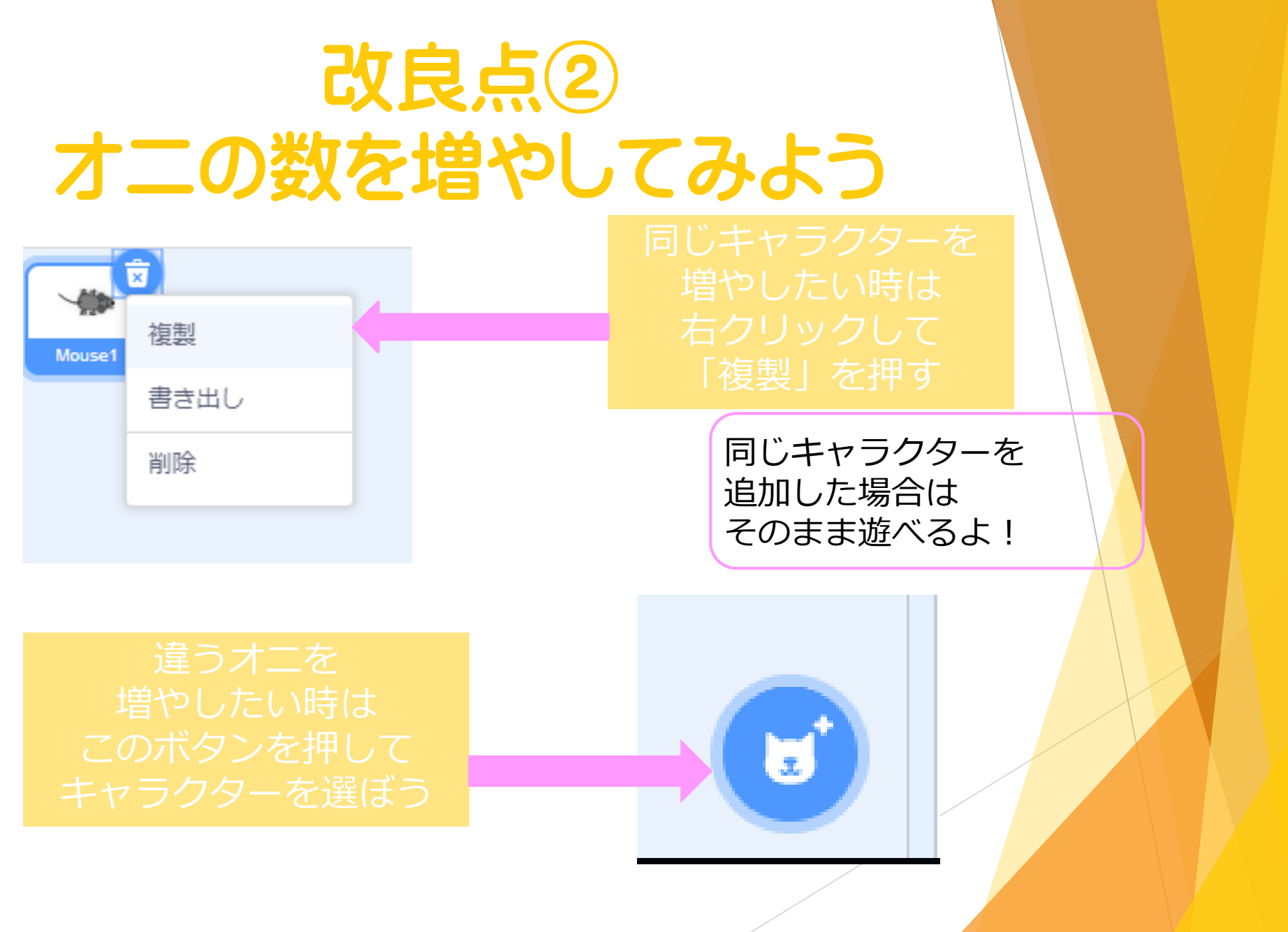

-15-

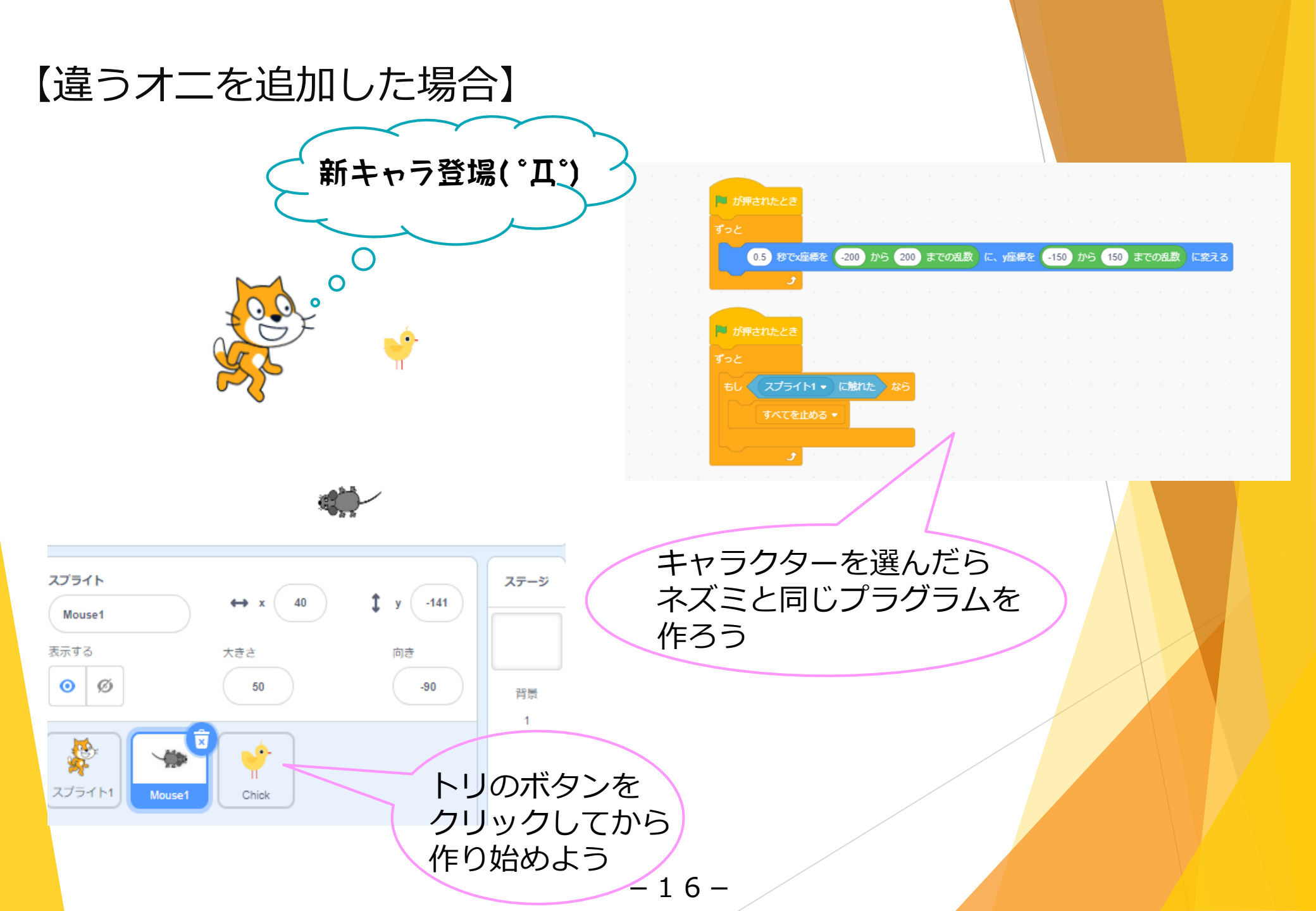

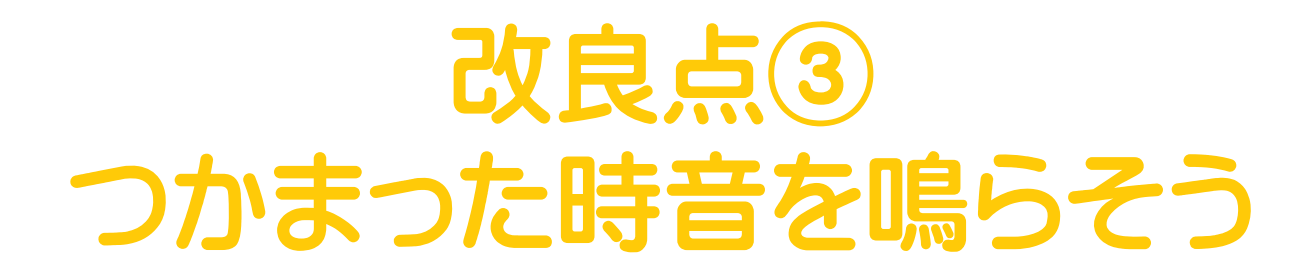

#### 【敵キャラが1体の場合】

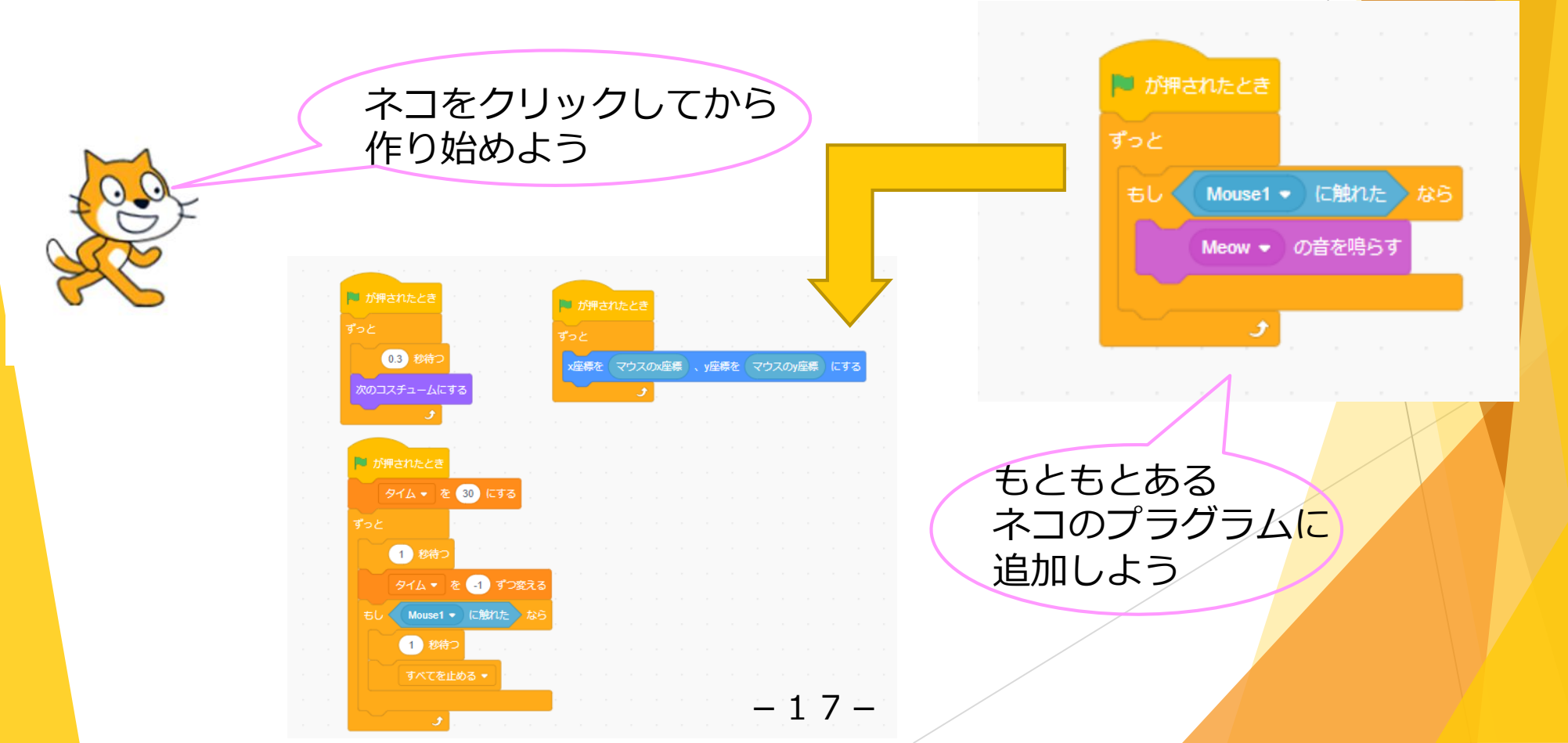

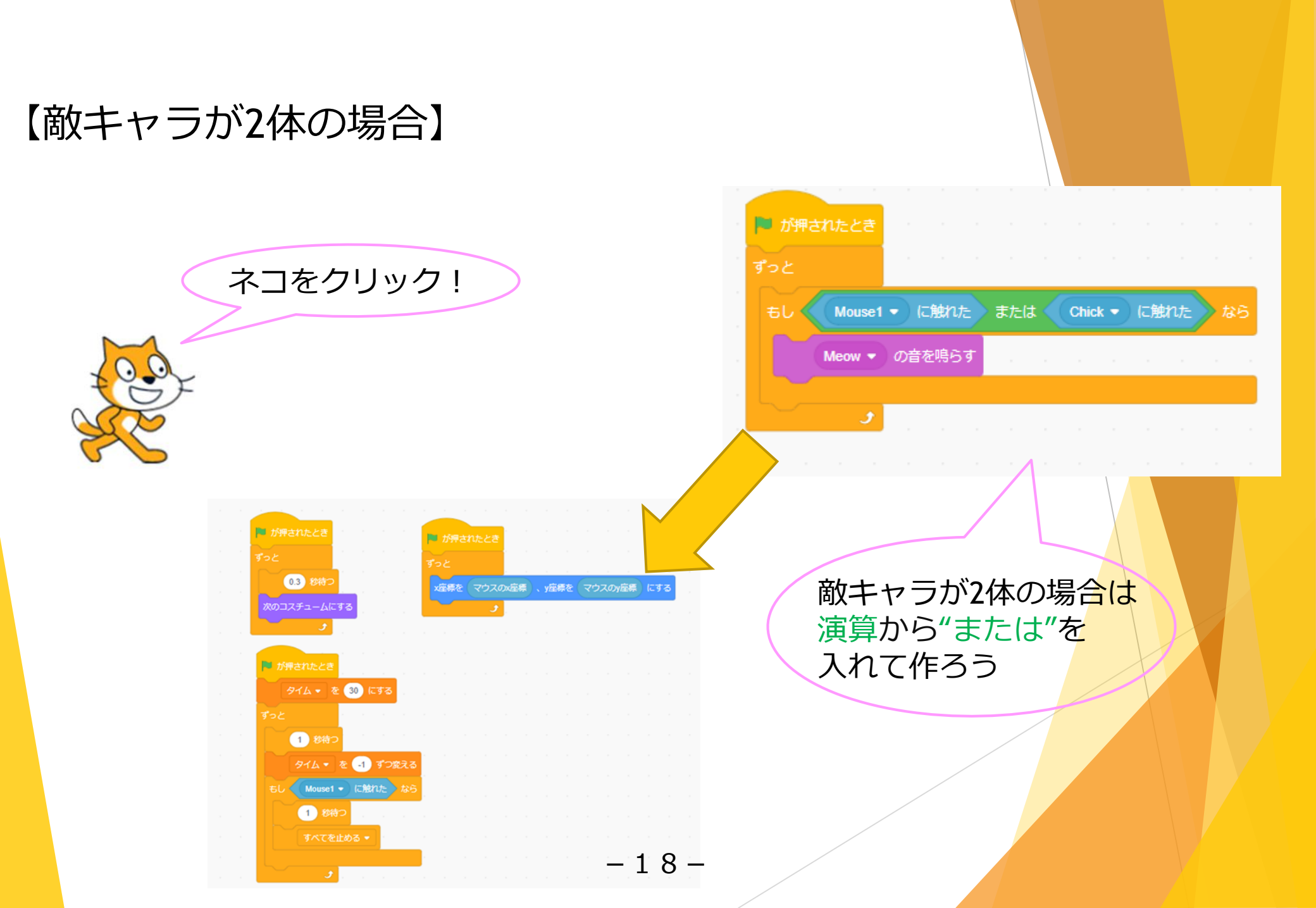